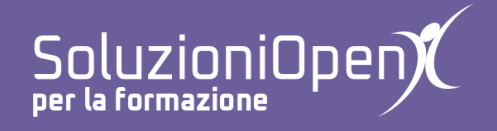

## Le applicazioni di Google: Moduli

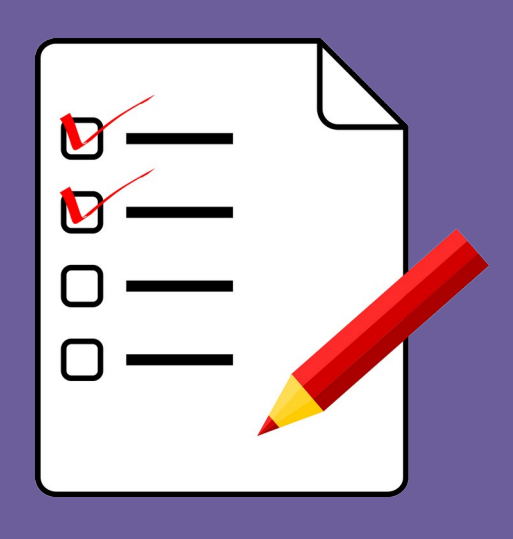

# Inserire immagini e video

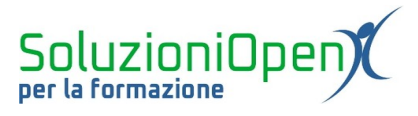

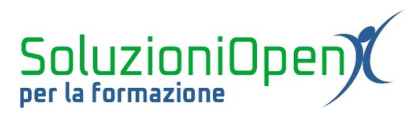

### Indice generale

| Licenza                                       | 4 |
|-----------------------------------------------|---|
| Collaboratori                                 | 4 |
| Data di pubblicazione e versione del software | 4 |
| Inserire immagini e video                     | 5 |
|                                               |   |

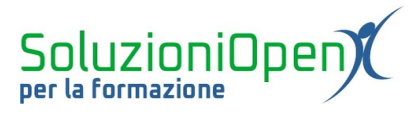

#### Licenza

Copyright © 2019 – Soluzioni Open.

I collaboratori sono elencati nella sezione successiva. Il presente documento può essere distribuito e/o modificato secondo quanto previsto dalla licenza Creative Commons Attributione-Non commerciale - Condividi allo stesso modo (<u>http://creativecommons.org/licenses/by-nc-sa/4.0/deed.it</u>), versione 4.0 o successive.

Tutti i marchi citati nel documento appartengono ai legittimi proprietari.

#### Collaboratori

- Antonio Faccioli
- Samantha Ferrucci

#### Data di pubblicazione e versione del software

Data di pubblicazione 09/04/2020. Basato su Google.

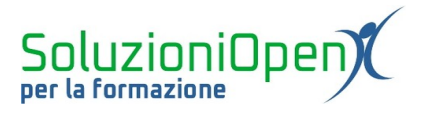

#### Inserire immagini e video

Per redigere un questionario completo, è possibile inserire immagini e video accanto alle domande che necessitano di un supporto visivo.

Inserire immagini:

- > posizionarsi all'interno del riquadro di lavoro relativo alla domanda da completare;
- > clic sul pulsante Inserisci immagine posto nel menu a destra dell'interfaccia.

Si apre una finestra di dialogo, che permette di recuperare l'immagine:

- Carica: permette di inserire un'immagine salvata nel pc. Clic su Sfoglia, selezionare l'immagine nella cartella di destinazione;
- Fotocamera: permette di inserire un'immagine, scattando la foto sul momento (in caso di pc con webcam);
- > <u>Tramite URL</u>: permette di inserire l'indirizzo web del sito in cui si trova la foto;
- **Foto**: accede direttamente a Google Foto per recuperare l'immagine da inserire;
- Sogle Drive: accede all'archivio di Drive;
- Songle ricerca immagini: permette di effettuare la ricerca dell'immagine in Google.

| Inserisci i | mmagine    |             |          |                |                         | × |
|-------------|------------|-------------|----------|----------------|-------------------------|---|
| CARICA      | FOTOCAMERA | TRAMITE URL | FOTO     | GOOGLE DRIVE   | GOOGLE RICERCA IMMAGINI |   |
|             |            |             |          |                |                         |   |
|             |            |             |          |                |                         |   |
|             |            |             |          |                |                         |   |
|             |            |             |          |                |                         |   |
|             |            |             | s        | FOGLIA         |                         |   |
|             |            |             | o trasci | na qui un file |                         |   |
|             |            |             |          |                |                         |   |
|             |            |             |          |                |                         |   |

Figura 1: Inserire un'immagine

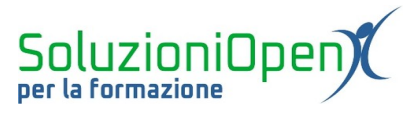

Inserire un video:

- > posizionarsi nel riquadro della domanda;
- > clic su Aggiungi video nel menu a destra dell'interfaccia.

Nella finestra di dialogo effettuare la ricerca del video, scrivendo le parole chiave e cliccando sul simbolo della lente di ingrandimento per far partire la ricerca.

Se si è a conoscenza dell'indirizzo web del video presente su Youtube, è possibile digitarlo, cliccando prima sulla scheda URL all'interno della finestra di dialogo.

Selezionare il video, clic su Seleziona (in basso).

| Ricerca video URL     VouTube                                 |
|---------------------------------------------------------------|
| VouTube                                                       |
| bigita i teoritemini e necelea nena casena per trovare video. |
|                                                               |
|                                                               |
|                                                               |
|                                                               |
| Seleziona Annulla                                             |

Figura 2: Inserire un video